## Getting started with the ADPAAS Mobile App

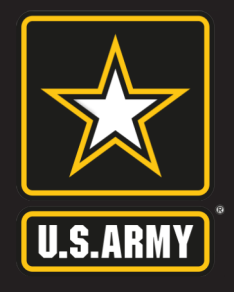

Install and setup is made easy by following the steps listed below.

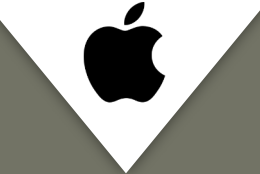

Download the **ADPAAS Mobile App** on Apple devices by following the steps below:

- 1. Open the Camera app on your phone.
- 2. Scan the QR code below.
- 3. Select View in App Store.
- 4. Tap **GET** and then **INSTALL**.

You may also download the **ADPAAS Mobile App** by clicking here.

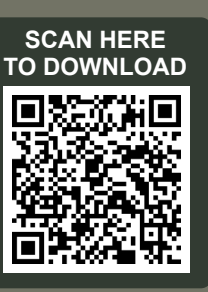

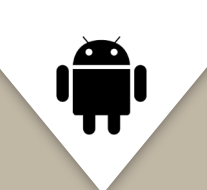

Download the **ADPAAS Mobile App** on an Android device by following the steps below:

- 1. Open the Camera app on your phone.
- 2. Scan the QR code below.
- 3. Select the **URL** that appears.
- 4. Tap **Download**.

You may also download the **ADPAAS Mobile App** by clicking here.

**NOTE:** If you do not get a notification, go to **Settings** and enable **QR code scanning**.

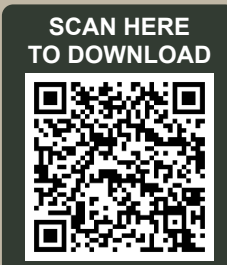

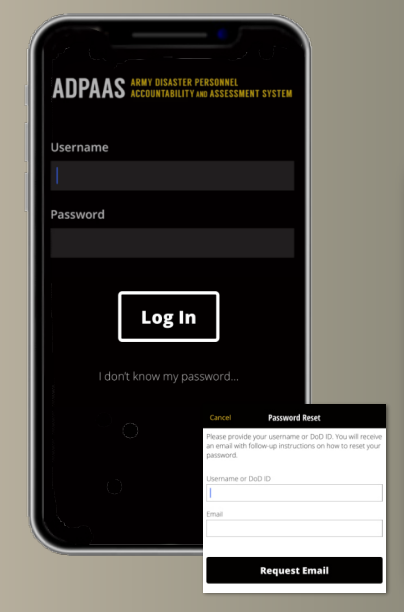

## Log in by entering your ADPAAS username and password

- Your username is your Enterprise email address or DOD ID.
- Use your original password to login.
- Forgot your password? Select the "I don't know my password" link to reset your password.

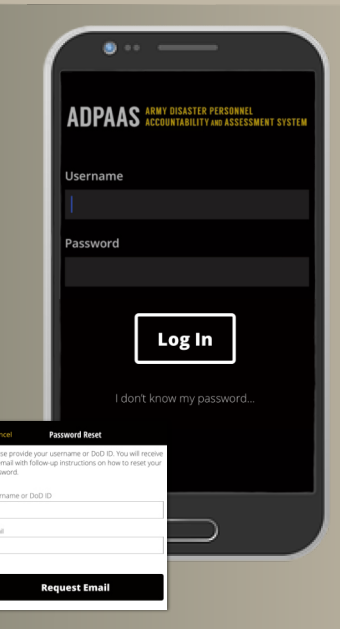

Once you have successfully logged in, you will be prompted to **account** (if affected by an event) or **update your contact information**.

| Accounting Status                                                            | Continue                                                                                   |                                                                                               |  |  |
|------------------------------------------------------------------------------|--------------------------------------------------------------------------------------------|-----------------------------------------------------------------------------------------------|--|--|
| You are indicated in ADPAAS as being                                         | 3                                                                                          |                                                                                               |  |  |
| affected by an event. You are require<br>account for each member of your far | Back                                                                                       | Not Affected By An EventContinue                                                              |  |  |
| who has been affected by the event.                                          | You are                                                                                    | NOT indicated in ADPAAS as being                                                              |  |  |
| SPONSOR03 X LASTNAME<br>Required to account                                  | affected                                                                                   | affected by an event.                                                                         |  |  |
|                                                                              | If you have been impacted by an event, please contact your Command or COR.                 |                                                                                               |  |  |
|                                                                              | Neither you nor your family are required to<br>account or provide any further information. |                                                                                               |  |  |
|                                                                              | lf you n<br>into AD<br>contact                                                             | eed more information, please log<br>PAAS from a personal computer, or<br>your Command or COR. |  |  |
|                                                                              | Please<br>and/or                                                                           | click the continue button to update verify your contact information.                          |  |  |

| 3                                      |  |
|----------------------------------------|--|
| Cancel Home Contact & Information Save |  |
| CONTACT INFORMATION<br>Home            |  |
| Work                                   |  |
| Mobile                                 |  |
| Primary<br>Sponsor@mail.mil            |  |
| Other                                  |  |
| HOME ADDRESS<br>Country                |  |
| Select a country                       |  |

Detailed instructions on how to account, update contact information, and perform other tasks in the **ADPAAS Mobile App** can be found under the "Help" tab in **ADPAAS**.

| CONTACT INFORMATION | The following assessment is available | le for you to | Please set your current Personnel Status and<br>Week Date in balance       |
|---------------------|---------------------------------------|---------------|----------------------------------------------------------------------------|
| Horse               | needs.                                | frien.        | and states been                                                            |
|                     | MEDICAL                               |               | Personnel Status                                                           |
|                     | ASSESSED                              | - 1           | Unaffected                                                                 |
| Work                | LOCATOR                               | >             | Unsure of which status to choose? See the<br>Personnel Status Definitions. |
| Nobie               |                                       |               | Work Status                                                                |
|                     | NOT ASSESSED                          | >             | Unknown                                                                    |
|                     | LOCALTRANS<br>NOT ASSESSED            | >             | Unsure of which status to choose? See the War<br>Status Definitions        |
| Pimay               |                                       |               | 1.00                                                                       |
| Sponsor@mail.mil    | TEMPHOUSING<br>NOT ASSESSED           | >             | 0.04                                                                       |
| Other               | PERMHOUSING<br>NOT ASSESSED           | >             |                                                                            |
|                     | PERSONAL/PROP<br>NOT ASSESSED         | >             |                                                                            |
| HOME ADDRESS        |                                       |               |                                                                            |
| Country             | PINANCIAL<br>NOT ASSESSED             | >             |                                                                            |
| Calart a recovery . |                                       |               |                                                                            |

## Having Technical Issues?

Contact the ADPAAS Help Desk by emailing: USARMY.PENTAGON.HQDA.MBX.ADPAAS@ARMY.MIL